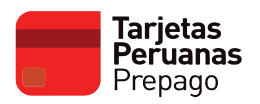

### ¿CÓMO DESHABILITO EL MODO DESARROLLADOR EN MI CELULAR?

1. Ingresa a la opción Ajustes de tu celular

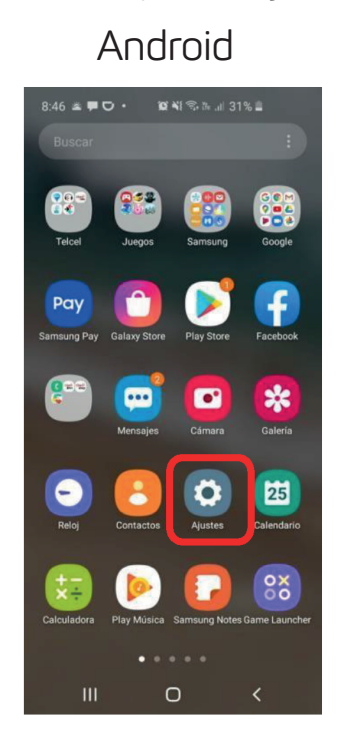

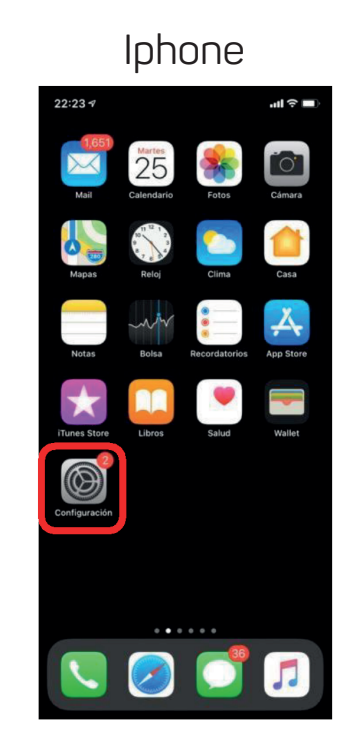

2. Selecciona la opción Opciones de desarrollador.

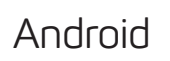

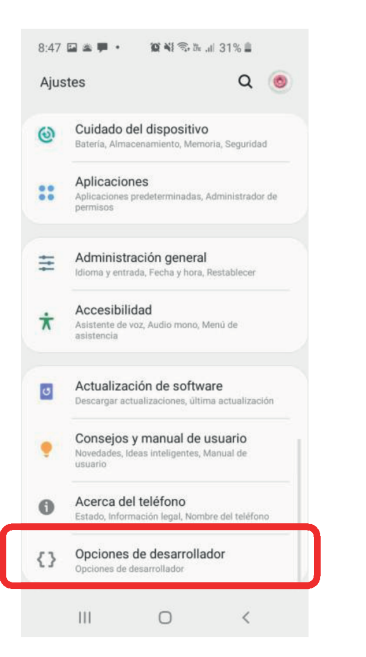

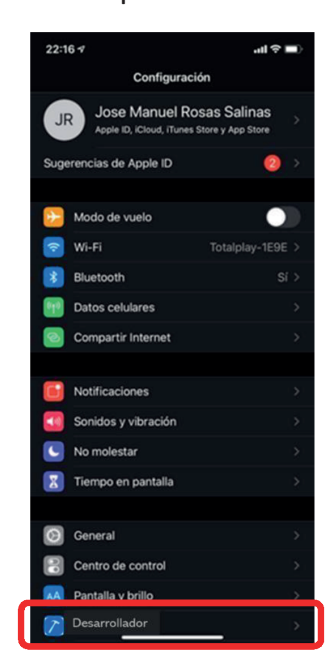

#### Iphone

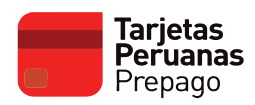

## 3. Desactiva la opción Depuración por USB.

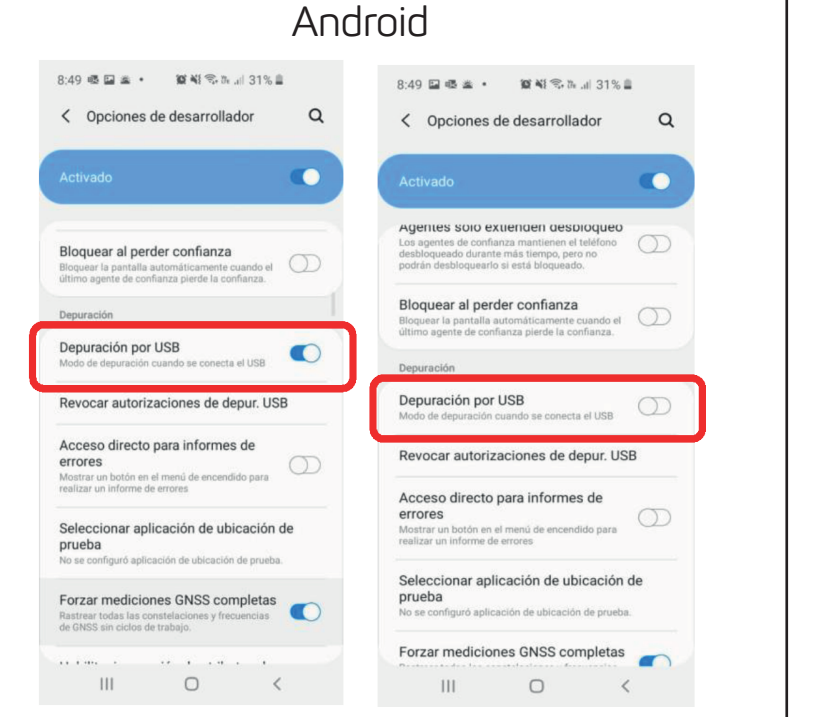

Iphone Apaga la opción Desarrollador

4. Si la opción Depuración por USB se encuentra apagada, deshabilita la opción completa de desarrollador

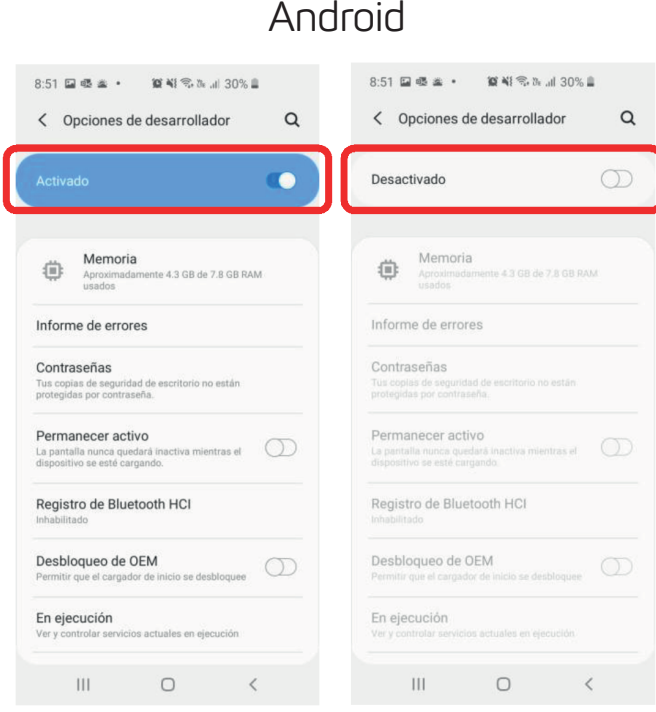

### Android

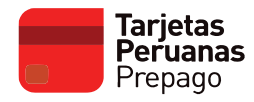

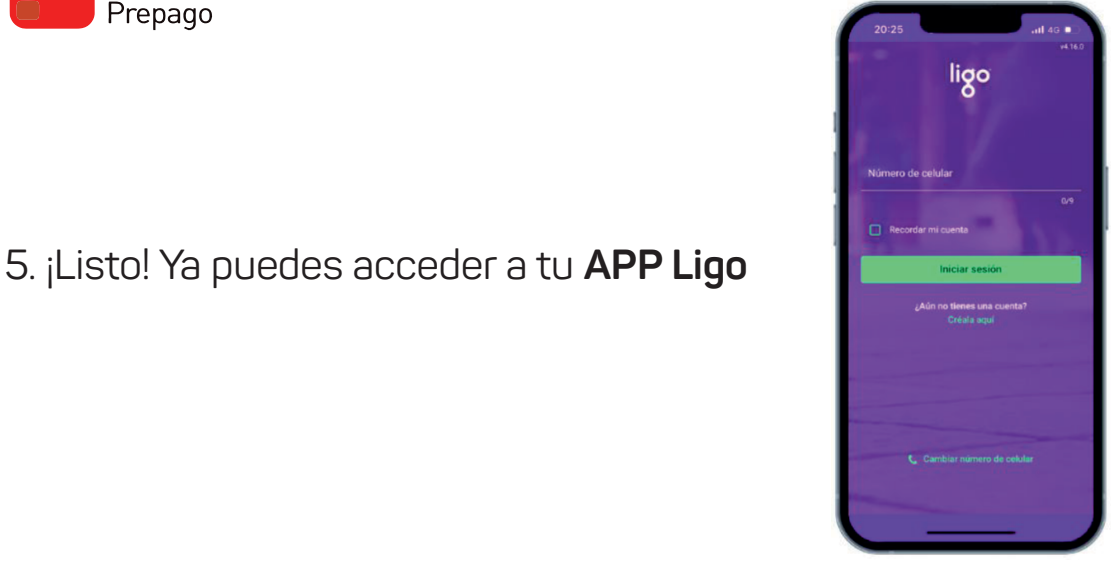

Android
Iphone

# **OTROS TIPS PARA ANDROID**

Si no se ha podido identificar y/o apagar el modo desarrollador, se pueden realizar las siguientes acciones:

- 1. Dentro del apartado de Ajustes en el buscador (icono lupa) captura palabras como:
  - · USB
  - Modo / Mode
  - Desarrollador / Developer / Develop
  - Debug / Debugger / Debuggin

![](_page_2_Picture_10.jpeg)

2. Verifica si no tienes instalada alguna aplicación que pueda tener rooteado tu celular. Una forma es buscar dentro de la lista de aplicaciones instaladas si aparece algún resultado con la palabra "root". En caso de encontrar algún resultado en la lista de aplicaciones, deshabilita el rooteo de tu celular

![](_page_3_Picture_1.jpeg)